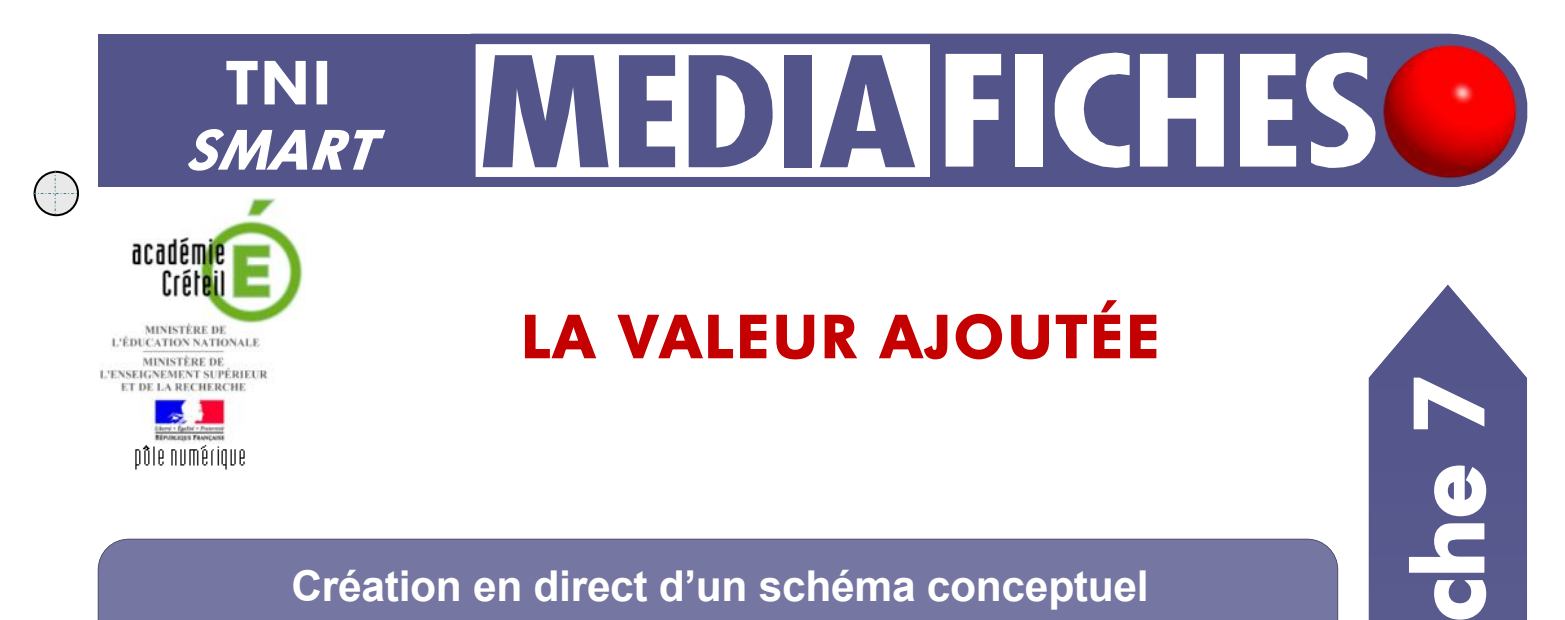

## Création en direct d'un schéma conceptuel

Sur la première page du tableau, le professeur présente à ses élèves le concept de valeur ajoutée en leur racontant une histoire, à l'aide d'images extraites de sa bibliothèque personnelle de ressources. Sur la deuxième page, le professeur a préalablement préparé le corrigé.

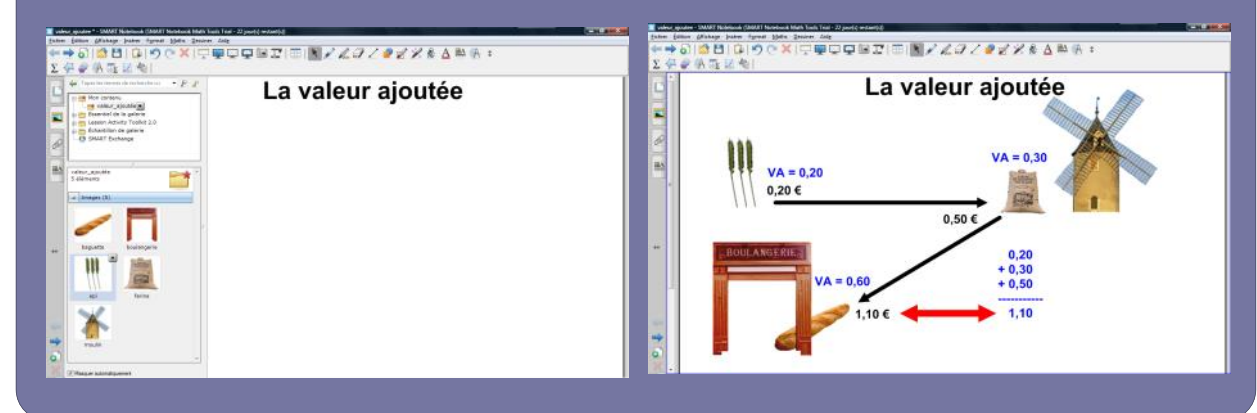

| Outils utilisés |   |
|-----------------|---|
| Ajouter la page | o |
| Galerie         |   |
| Lignes          | 1 |
| Sélectionner    | K |
| Texte           | A |
|                 |   |

Vidéo sur : http://mediafiches.ac-creteil.fr

| Commandes utilisées                                                                                                    |    |
|----------------------------------------------------------------------------------------------------|----|
| Enregistrer                                                                                                    |    |
| Flèche de menu                                                                                                    | -  |
| Propriétés                                                                                                    | ∎A |
|                                                                                                    |    |
| Ajouter à Mon contenu                                                                                                    |    |
| Ajouter à Mon contenu                                                                                                    |    |
| Ajouter à Mon contenu                                                                                                    |    |
| Ajouter à Mon contenu                                                                                                    |    |
| Ajouter à Mon contenu<br>Nouveau dossier<br>Coller<br>Supprimer<br>Renommer<br>Ajouter à Mon contenu                                               |    |
| Ajouter à Mon contenu<br>Nouveau dossier<br>Colier<br>Supprimer<br>Renommer<br>Ajouter à Mon contenu<br>Exporter en tant que fichier de collection |    |

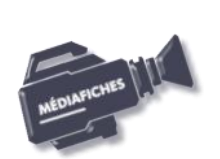

 $\bigcirc$ 

EN MAIN

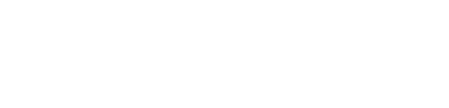

## LA RÉALISATION PAS À PAS

- Lancez le logiciel SMART Notebook
- Dans la barre d'outils, cliquez sur l'outil *Texte*
- Tapez le titre de la page : La valeur ajoutée
- La zone de texte étant toujours active, sélectionnez tout le texte et modifiez ses attributs : police Arial, taille 40 et Gras (B)
- Dans la barre d'outils, cliquez sur l'outil Sélectionner
- Placez le titre en haut de la page.

## PRÉPARATION DE LA GALERIE DE RESSOURCES PERSONNELLES

Afin de pouvoir mobiliser facilement les images nécessaires à votre démonstration, vous devez les intégrer à la *Galerie de ressources* de *SMART*. Ces images sont disponibles dans un dossier nommé **valeur\_ajoutée**, quelque part sur le disque dur de l'ordinateur qui « pilote » le TNI.

- Dans la barre latérale, cliquez sur Galerie
- Dans l'arborescence de la Galerie, cliquez sur le dossier Mon contenu
- Cliquez sur la *Flèche de menu* correspondante (ou effectuez un clic droit sur ce dossier)
- Sélectionnez Nouveau dossier et nommez ce nouveau dossier VA
- Cliquez sur la *Flèche de menu* de ce nouveau dossier **VA** et sélectionnez *Ajouter* à *Mon contenu*
- Parcourez l'arborescence, ouvrez le dossier valeur\_ajoutée, sélectionnez les cinq images, puis cliquez sur *Ouvrir*.

Désormais, en cliquant, dans la *Galerie*, sur le dossier **VA**, les cinq images seront disponibles. Il suffira d'utiliser un glisser-déposer de l'image désirée pour la déposer dans la page du tableau.

## **PRÉPARATION DU CORRIGÉ**

- Dans la barre de menus, cliquez sur l'outil Ajouter la page.
- La nouvelle page est la page active.
  - Dans la barre latérale, cliquez sur Galerie
  - Dans l'arborescence de la Galerie, cliquez sur le dossier VA
- Faites glisser dans la page successivement les images de l'épi de blé, du moulin, de la farine, de la boulangerie et de la baguette de pain
- Redimensionnez les images et disposez-les dans la page
- Dans la barre d'outils, cliquez sur l'outil *Lignes*
- Dans la barre latérale, cliquez sur *Propriétés*
- Dans le panneau des propriétés, cliquez sur *Style de ligne* et choisissez la *Couleur* noire, la quatrième *Épaisseur*, le premier *Style de ligne*, le premier *Commencer* et le dernier *Fin*
- Tracez une flèche allant de l'épi de blé au moulin, puis une flèche allant du moulin à la boulangerie
- Dans la barre d'outils, cliquez sur l'outil *Texte*
- Dans la barre latérale, cliquez sur *Propriétés* et choisissez la police Arial, la taille 18, l'attribut Gras (*Style du texte*) et la couleur noire (*Style de ligne*)
- Cliquez à l'endroit désiré et tapez respectivement 0,20 €, 0,50 €, 1,10 € pour le prix de vente de l'épi de blé, de la farine, de la baguette
- Dans la barre latérale, cliquez sur *Propriétés* et choisissez la couleur bleue (*Style de ligne*)
- Cliquez à l'endroit désiré et tapez respectivement VA = 0,20, VA = 0,30, VA = 0,60 pour l'épi de blé, la farine et la baguette
- Saisissez ensuite l'addition des valeurs ajoutées dans une seule zone de texte
- Dans la barre d'outils, cliquez sur l'outil Lignes
- Dans la barre latérale, cliquez sur Propriétés
- Dans le panneau des propriétés, choisissez la *Couleur* rouge, la cinquième *Épaisseur*, le premier *Style de ligne*, le dernier *Commencer* et le dernier *Fin*
- Tracez la flèche reliant le prix de la baguette et la somme des valeurs ajoutées
- Sauvegardez votre fichier notebook.

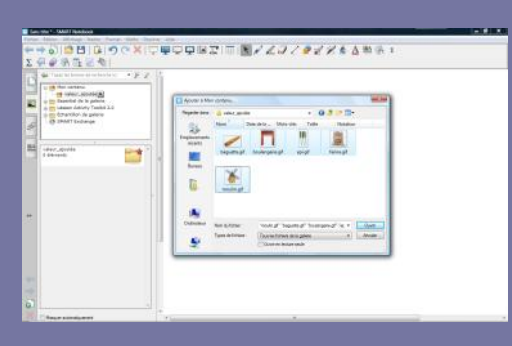

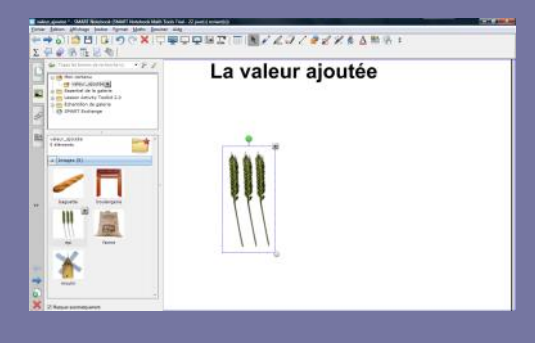

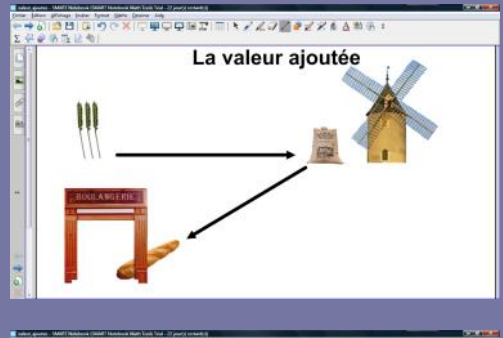

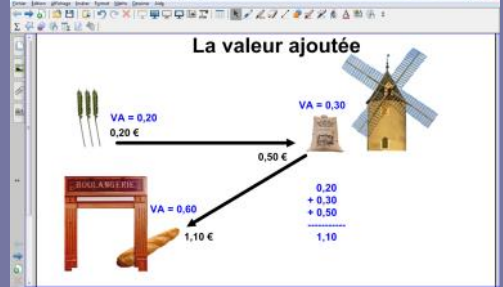

Directeur de publication : William Marois recteur de l'académie de Créteil

Directeur de collection : F. Villemonteix Responsables éditoriaux : P. Nadam & M. Narcy Pôle numérique – académie de Créteil http://mediafiches.ac-creteil.fr

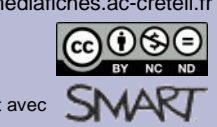